1) <u>Sign in to your (the student's) myRedDragon account. For assistance with signing in, select one of the help</u> links.

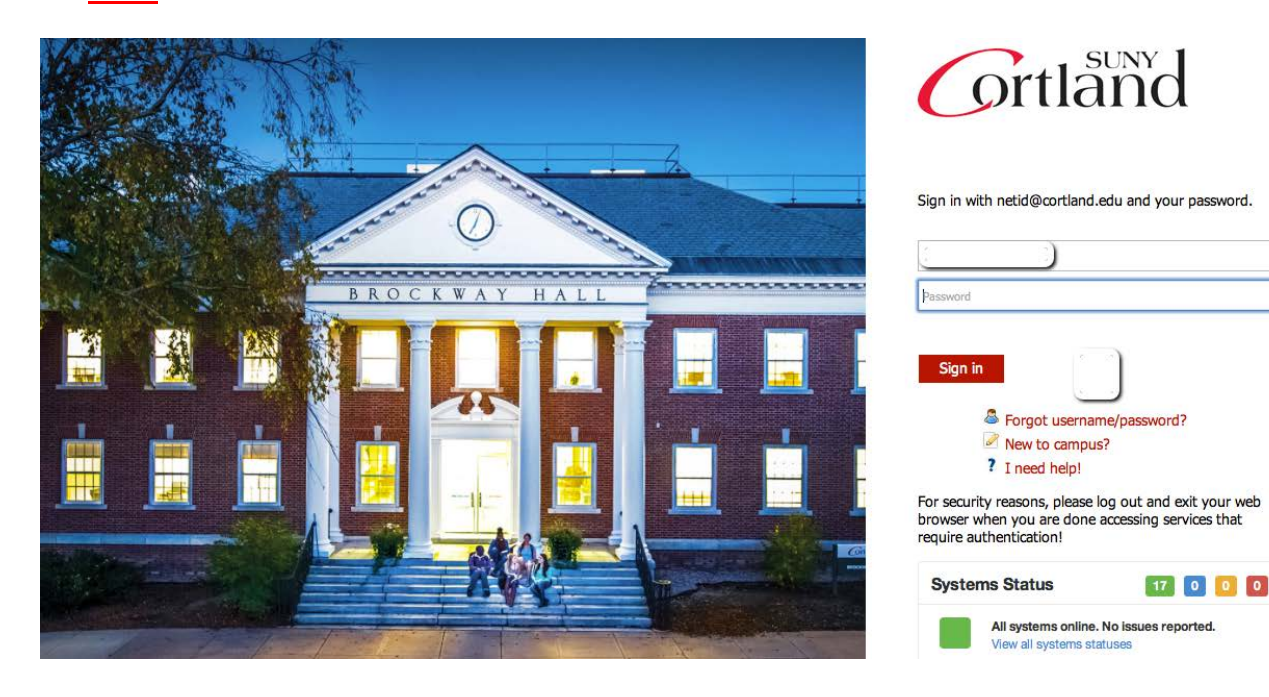

## 2. Select the Student tab (your home page may look slightly different)

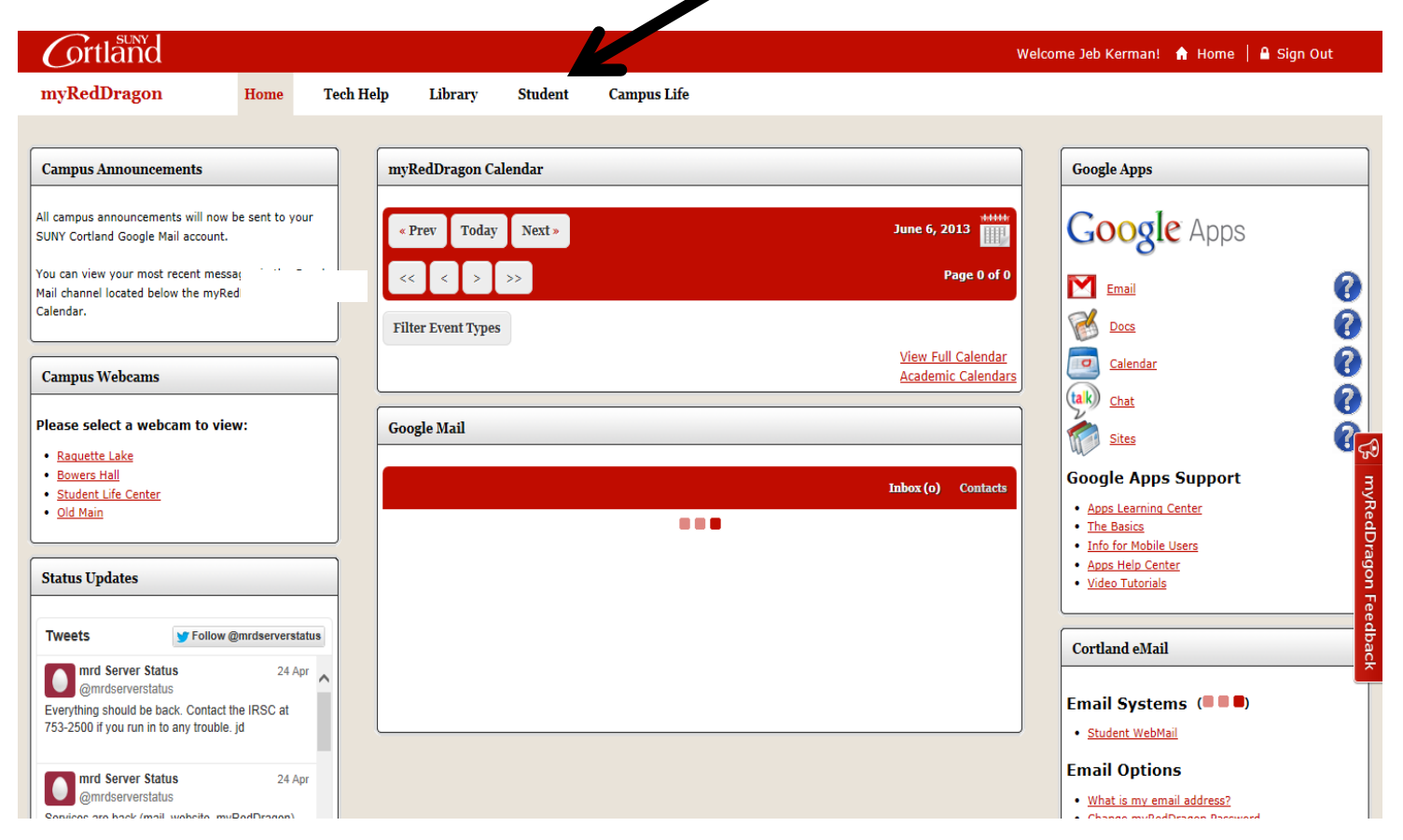

## 3. <u>Select "View 1098-T" (your student tab may look slightly different)</u>

| Grtland                                                                                                    | Wel                                                                                                    | lcome Jeb Kerman! 🤺 Home   🎴 Sign Out 🛛 🔨                                                                                                    |
|----------------------------------------------------------------------------------------------------|----------------------------------------------------------------------------------------------------|----------------------------------------------------------------------------------------------------|
| myRedDragon Home Teo                                                                                                    | ch Help Library <mark>Student</mark> Campus Life                                                                                                    |                                                                                                    |
| Registrar         ation         • Academic Calendar & Deadlines         • Final Exam Schedule         • Forms & Documents         • Official Transcripts         • Registration Help         myRedDragon Resources         • BannerWeb Main Menu         • Check Registration Status | Cortland eLearning System         Student eLearning         • Blackboard Courses         Navigate to the main menu of the Blackboard course management system.         • Blackboard Tutorials         .pdf and video clips are available.         • Blackboard Help         A form that will be sent directly to the Information Resources Support Center. Fill out the form as completely as possible.         • Course Teacher Evaluations (CTE) | Student Accounts         (Home Page)         • My Online Account (Make a payment, Confirm<br>Attendance, view online bill, view account activity.)         • Alumni Fee Waiver         • Process Meal Plan Adjustment         • Tuition & Fees         • Student Accounts Forms         • Set up 3rd Party Payment Authorization         • View 1098T |
| <u>Register or Drop &amp; Add Courses</u> <u>Academic Transcript</u> <u>CAPP</u> <u>Course Schedule</u> <u>Enrollment Verification</u> <u>Final Grades</u> <u>Graduation and Commencement</u>                                                                                        | Residence Life and Housing                                                                                                    | Financial Aid  (Home Page)  My Financial Aid  Financial Aid  Financial Aid                                                                                                    |
| Holds on my Account     Mid-Semester Estimates     Records Menu     My Schedule     My Schedule Grid     My Schedule (With Books)     Registration Menu                                                                                                    | Home Page     Main Menu Housing Forms for New Students     Housing Preference Form                                                                                                    | Scholarship Application     Eorms     E-mail the Financial Aid Office                                                                                                    |
| Who is my Advisor?  Parking University Police Parking                                                                                                    | <u>uotain your Housing 10 for Koommate Requests</u> <u>Check that your Preference Form has been Received</u> Housing Forms for Continuing/Returning Students     Pay Room Deposit Online     Room Selection Process (RSP) Form     View Available Rooms on Campus     View Your Time Ticket/Choose Your Room     Check your Room Assignment                                                                                                    | <u>College Catalog</u> <u>Academic Calendar</u> <u>Student Disability Services</u> <u>Transfer Credit Services</u> <u>Writing Resource Center</u>                                                                                                    |